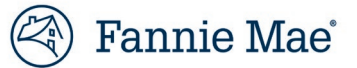

## Document Delivery through Box for MORA, STAR, and CMR Reviews

The Fannie Mae Counterparty Risk Oversight (CRO) Box is the electronic document submission format through which sellers and servicers must submit electronic files and documents requested by Fannie Mae for Mortgage Origination Risk Assessment (MORA), Servicer Total Achievement and Rewards<sup>™</sup> (STAR<sup>™</sup>) reviews, and Cash Management Reviews (CMR).

## **Background Information**

The CRO Team is here to assist customers in providing documentation. If you have any questions, please do not hesitate to ask.

- Documents must be submitted via Box a secure environment that uses encryption to protect nonpublic information.
- Please follow the naming convention provided in the Document Requests to ensure that documents are
  properly matched with the corresponding items on the Document Request.
- Fannie Mae's technology identifies, catalogs, and reconciles documents uploaded to the Box based on the filename. Documents are sorted using the naming convention and stored together to initiate a timely review. This provides for faster reconciliation and allows us to produce an Outstanding Files Report showing any missing items, improving our communication with you on the completion of the Document Request.
  - Fannie Mae receives over 100 documents uploaded to Box every day for seller (MORA) and servicer (STAR) and (CMR) reviews. Using the requested naming convention is critical to ensure that each set of review documents is properly identified.

## **Special Notes**

- Special characters (parentheses, commas, ampersands, etc.) are not allowed and will result in an upload failure.
- Spaces between characters are **not allowed**.
- A file name cannot **exceed 100 characters** (reference the provided naming conventions).
- File size cannot exceed 150 GB.
- Do not encrypt or password-protect files.
- Do not zip or upload folders.

## **Getting Started**

Sign up for a Free Box Account via <u>https://account.box.com/signup/n/personal.</u> If you already have a Box account, you can skip this step.

| Vour Information                     |      | Box Individual                               |
|--------------------------------------|------|----------------------------------------------|
| Tour miorination                     | 7752 | Free                                         |
| First Last                           | ٢    | 10GB Storage                                 |
| name@company1.com                    | ٥    | Securely Access Your Conter<br>from Anywhere |
|                                      | Good | ✓ Selected                                   |
| •••••                                |      |                                              |
| I live in the European Economic Area |      |                                              |
| V I'm not a robot                    |      |                                              |
| Submit                               |      |                                              |

Click Submit.

To sign into the Fannie Mae Box Workspace, you can use the link that you received from the Box email Notification (example below).

| Fannie Mae folder1<br>I'd like to share my files with you on Box."<br>Go to Folder | wants to work with you on Fannie Mae folder1  |
|------------------------------------------------------------------------------------|-----------------------------------------------|
| I'd like to share my files with you on Box."<br>Go to Folder                       | Fannie Mae folder1                            |
| Go to Folder                                                                       | "I'd like to share my files with you on Box." |
|                                                                                    | Go to Folder                                  |

Alternatively, you can browse <u>https://fanniemae.box.com.</u> Ensure you select "**Not Part of Fannie Mae?**" to sign in.

| 🔤 Box   Login 🛛 🗙                                          | +                                                                                                    |            |       |      |     | -    | · [ | ב | × |
|------------------------------------------------------------|----------------------------------------------------------------------------------------------------|------------|-------|------|-----|------|-----|---|---|
| $\leftrightarrow$ $\rightarrow$ C $\triangle$ fanniemae.ao | count.box.com/login                                                                                             | Q 🕁        | J     | 4    | ٥   | © ©  | *   | θ | : |
| left Fannie Mae                                            | 6                                                                                                    | Englis     | h (US | S) 🗸 | · [ | Sigr | Up  | ] |   |
|                                                            |                                                                                                    |            |       |      |     |      |     |   |   |
|                                                            |                                                                                                    |            |       |      |     |      |     |   |   |
|                                                            | Part of Fannie Mae?                                                                                             |            |       |      |     |      |     |   |   |
|                                                            | Fannie Mae uses your network username and password<br>login to Box. Continue to login to Box through your netwo | to<br>ork. |       |      |     |      |     |   |   |
|                                                            | Continue                                                                                                    |            |       |      |     |      |     |   |   |
|                                                            | Not a part of Fannie Mae?                                                                                       |            |       |      |     |      |     |   |   |
|                                                            |                                                                                                    |            |       |      |     |      |     |   |   |

To sign into your Box account, enter the email address and password that you registered as shown below.

| Box   Login X                                            | +                               |                  |          | - 0          | × |
|----------------------------------------------------------|---------------------------------|------------------|----------|--------------|---|
| $\leftrightarrow$ $\rightarrow$ C $\triangle$ account.bo | c.com/login?redirect_url=%2F    | or Q 🕁           |          | © <b>* €</b> |   |
| box                                                      |                                 | 🕤 English (US) 🗸 | Box Blog | Sign Up      |   |
|                                                          |                                 |                  |          |              |   |
|                                                          | Sign In to Your App             | ount             |          |              |   |
|                                                          | Signing in as name@company1.com | . Not you?       |          |              |   |
|                                                          | Password                        |                  |          |              |   |
|                                                          | Log In                          |                  |          |              |   |
|                                                          |                                 |                  |          |              |   |
|                                                          | Reset Password                  |                  |          |              |   |

You will then see folders and files that have been shared with you from Fannie Mae.

| All Files | s   Powered by Box × +   | -<br>• • • • • • • • • • • • • • • • • • • |                |
|-----------|--------------------------|--------------------------------------------|----------------|
|           | Search Files and Folders |                                            | DI 🔹           |
| -         | All Files ▼              | 📝 New 🗸 Upload                             | d <del>~</del> |
|           | Name                     | Updated ~                                  | <              |
| 0         | Fannie Mae folder1       | Today by David In                          |                |
| T         |                          |                                            |                |

The Communications, Analytics, and Governance (CAG) Team will inform the Review Lead and/or Remediation Team when documents have been received in Box. If you have any questions, please use the following email addresses:

<u>STAR Team</u> <u>MORA Team</u> <u>Remediation Team</u>